# 配置從UCS Central的iSCSI啟動

#### 目錄

 箇介

 必要條件

 需求

 需求

 採用元件

 設定

 建立vNIC並設定本地iSCSI VLAN

 iSCSI vNIC配置

 配置啟動器

 iSCSI引導引數

 驗證

 擬難排解

 相關資訊

# 簡介

本文檔介紹統一計算系統中心域(UCS-C)中iSCSI配置的配置。

## 必要條件

#### 需求

思科建議您瞭解以下主題:

- 整合運算系統中央網域(UCSC)
- 整合運算系統管理員域(UCSM)
- 網路配置
- vNIC配置
- iSCSI

#### 採用元件

- UCS Central
- UCS管理器
- 韌體版本UCSC 2.0(1q)
- 韌體版本UCSM 4.1(3k)
- Cisco B200 M5

本文中的資訊是根據特定實驗室環境內的裝置所建立。文中使用到的所有裝置皆從已清除(預設))的組態來啟動。如果您的網路運作中,請確保您瞭解任何指令可能造成的影響。

### 建立vNIC並設定本地iSCSI VLAN

1.要建立新的LAN策略,請導航到導航頁籤>按一下Create LAN connectivity Policy,此時將顯示一個視窗來配置新策略。

| UCS Central 🗧 What are you looking for? | Q | What do you want to do?          | - |
|-----------------------------------------|---|----------------------------------|---|
| < III Dashboard                         |   | Create KMIP Certification Policy |   |
|                                         |   | Create LAN Connectivity Policy   |   |

#### 2.在建立的LAN策略中,新增新的vNIC。

| sic       | 10001_1                                   | ino inop             | ortico |             |          |  |
|-----------|-------------------------------------------|----------------------|--------|-------------|----------|--|
| llCs      | Basic                                     | MAC Address          | VLANs  | VLAN Groups | Policies |  |
| CSI vNICs | Fabric ID<br>A<br>Fabric Failo<br>Enabled | B<br>wer<br>Disabled |        |             |          |  |
|           | MTU<br>1500<br>CDN Source                 | e                    |        |             |          |  |
|           | vNIC Nar                                  | ne User Define       | d Name |             |          |  |
|           |                                           |                      |        |             |          |  |
|           |                                           |                      |        |             |          |  |
|           |                                           |                      |        |             |          |  |

#### 3.建立vNIC後,導航到VLAN頁籤並選擇iSCSI VLAN,此VLAN必須設定為本徵。

| Basic       | + =       | iSCSI_V    | NIC1 Prop     | Manual Template |             |                                                                                      |                                                                                                    |
|-------------|-----------|------------|---------------|-----------------|-------------|--------------------------------------------------------------------------------------|----------------------------------------------------------------------------------------------------|
| vNICs       | vNIC Name | Basic      | MAC Address   | VLANs           | VLAN Groups | Policies                                                                             |                                                                                                    |
| ISCSI vNICs |           | + â<br>VLA | Set as Native |                 | E.          | This is only a refer<br>VLANs will not ge                                            | rence of a VLAN name. The<br>t resolved until the Service                                             |
|             |           | VLAN_      | 72            |                 |             | Profile referencing<br>deployed. Once th<br>VLANs will resolve<br>associated server. | I this policy or template is<br>le Service Profile is deployed, the<br>e by name on the Domain of the |

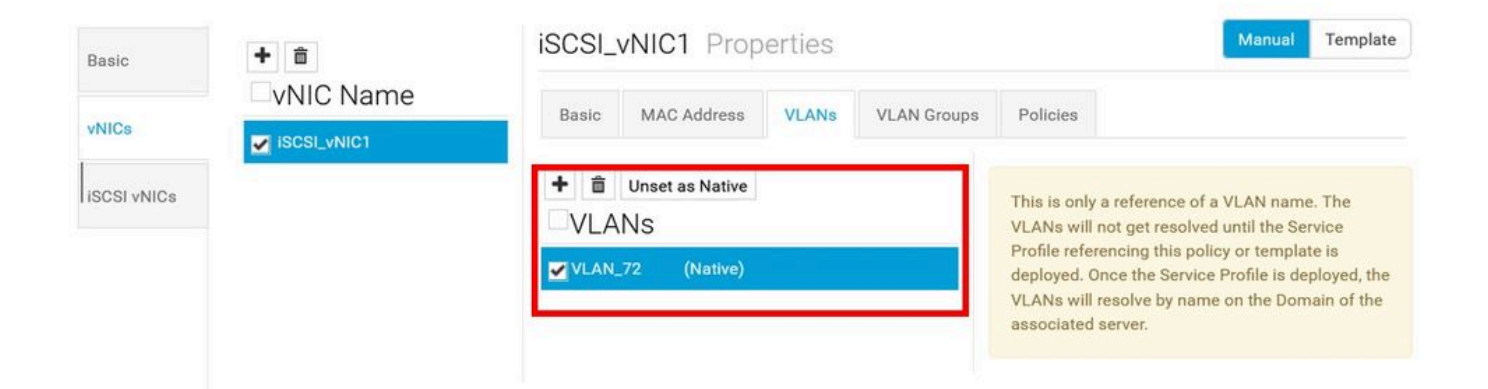

#### iSCSI vNIC配置

1.在建立的同一個LAN策略中,導航到iSCSI vNIC,然後建立新的iSCSI vNIC。不要忘記名稱必須 與之前配置的vNIC相同。一旦名稱已配置,您就可以看到重疊vNIC,並且VLAN必須是本徵。

| Basic       | + 0 | Properties                     |
|-------------|-----|--------------------------------|
| vNICs       |     | Basic Identifiers Policies     |
| ISCSI VNICs |     | Overlay vNIC<br>ISCSI_vNIC1    |
|             |     | Fabric ID<br>A<br>Overlay VLAN |
|             |     | VLAN_72                        |

#### 配置啟動器

1.要配置啟動器,請導航到導航頁籤,然後按一下建立IP池,此時將顯示一個視窗以配置新策略。

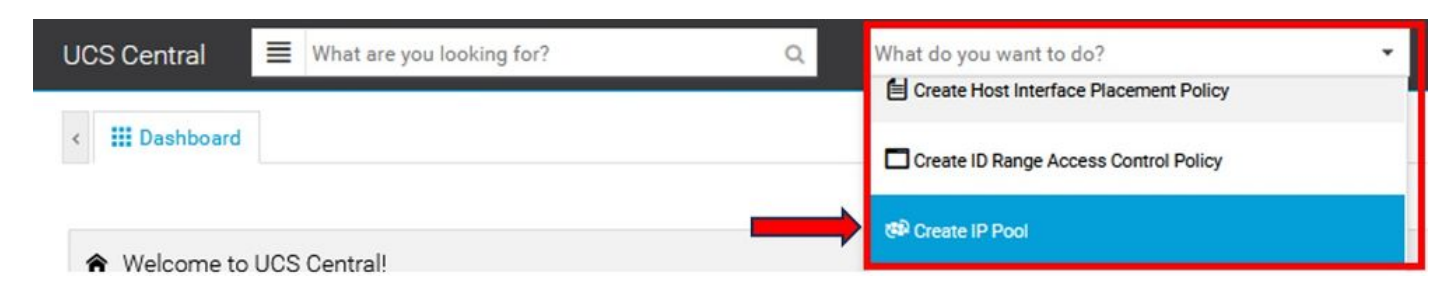

2.建立啟動器IP地址,然後配置子網和預設網關。

# IP Pool Create

| Org              | Domain Group                                                     |                                                                                                    |
|------------------|------------------------------------------------------------------|----------------------------------------------------------------------------------------------------|
| ID Doo           |                                                                  |                                                                                                    |
| ID Doo           |                                                                  |                                                                                                    |
| can be<br>Servic | e used for IP Management<br>e Profile, as well as for iS         | nization<br>It via a<br>ICSI vNICS                                                                    |
| Organizat        | tion                                                             |                                                                                                    |
| root             |                                                                  | •                                                                                                    |
| Name *           |                                                                  |                                                                                                    |
| iscsi_tes        | stpool                                                           |                                                                                                    |
| Descriptio       | on                                                               |                                                                                                    |
|                  | Servic<br>Organizat<br>root<br>Name *<br>iscsi_tes<br>Descriptio | Service Profile, as well as for iS<br>Organization<br>root<br>Name *<br>iscsi_testpool<br>Description |

3.關聯在先前建立的LAN策略中建立的IP池。要執行此步驟,請選擇LAN策略> iSCSI vNIC >識別符 號。

| Basic       | s iscsl_vNIC | Properties                                |                    |       |   |
|-------------|--------------|-------------------------------------------|--------------------|-------|---|
| vNICs       |              | Basic Identifiers                         | Policies           |       |   |
| iSCSI vNICs |              | Identifiers                               | IP Pool            |       | • |
|             |              | MAC Pool<br><not-assigned></not-assigned> | iscsi_testpool     |       |   |
|             |              | IP Pool<br>iscsi_testpool                 | Pool Utilization   | 1     |   |
|             |              | IQN Pool<br><not-assigned></not-assigned> | Available 📰 In Us  | e     | _ |
|             |              |                                           | Settings           | Value |   |
|             |              |                                           | Parent Type        | Org   |   |
|             |              |                                           | No. of IPv4 Blocks | 1     |   |
|             |              |                                           | No. of IPv6 Blocks | 0     |   |

4.要配置啟動器名稱,請導航到您的服務配置檔案,然後點選配置靜態ID >標識> IQN,並配置靜態 IQN地址。

|     | 🖉 🗇 🗘  😤 🗸                    | <b>.</b> | 0. |  |
|-----|-------------------------------|----------|----|--|
|     | Create Template From Profile  |          |    |  |
|     | Unbind From Template          |          |    |  |
|     | Assign Server Manually        |          |    |  |
| 1.0 | Unassign Server               |          |    |  |
| 0   | Rename                        |          |    |  |
|     | Clone                         |          |    |  |
|     | Reapply Configuration         |          |    |  |
|     | Configure Interface Placement |          |    |  |
|     | Configure Zoning              |          |    |  |
|     | Configure iSCSI Targets       |          |    |  |
| Va  | Configure Static IDs          | -        | _  |  |
| 10  | UUID Synchronization Behavior |          |    |  |
| в   | Shutdown Server               |          |    |  |
| Va  | Depart Conver                 |          |    |  |

#### 關於此翻譯

思科已使用電腦和人工技術翻譯本文件,讓全世界的使用者能夠以自己的語言理解支援內容。請注 意,即使是最佳機器翻譯,也不如專業譯者翻譯的內容準確。Cisco Systems, Inc. 對這些翻譯的準 確度概不負責,並建議一律查看原始英文文件(提供連結)。